# **Conversion Codes**

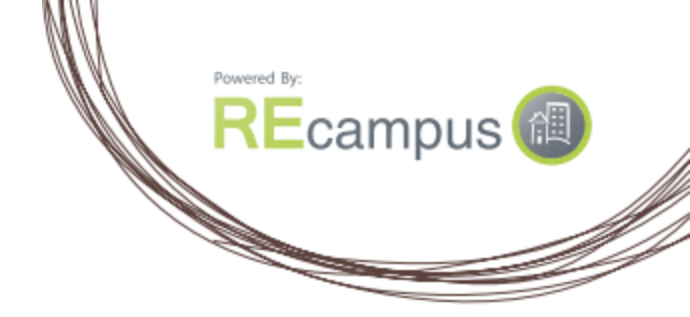

A conversion code will allow you to track the origination point of a purchase. It is added to your portal URL to differentiate between links on your site, promotions, banner ads, SEO advertising, social media posts, and so on. It allows you to track enrollments from different sources to determine the effectiveness of your marketing.

### How to add a conversion code:

You're in complete control of conversion codes. Simply add the parameter below to your portal link.

### ?conversionCode=yourcode

Note: "Yourcode" represents the origination point of the purchase. It can be any combination of alpha numeric characters. The character limit is 20 characters.

## Examples:

https:// portal.recampus.com/re/yourportalcode?conversionCode=mainwebsite https:// portal.recampus.com/re/yourportalcode?conversionCode=julypromo https:// portal.recampus.com/re/yourportalcode?conversionCode=facebook

### How to track conversion code activity:

To track the conversion codes that you have set up, you can use the Transaction Report. This can be accessed by administrators on the left navigation menu.

| Online Access            | Welcome to Pete School of Real Estate                                 |
|--------------------------|-----------------------------------------------------------------------|
| Portal Home              |                                                                       |
| myAccount                | ***PLEASE NOTE: THIS SITE IS USED FOR DEMONSTRATION PURPOSES ONLY.*** |
| Reporting                | We are dedicated to belong you achieve success. Our                   |
| Completion Report        | educational solutions were specifically selected to                   |
| Transaction Reports      | provide you with the highest quality, most-up-to-date                 |
| Enrollment Report        | content in a nexible format to itt your busy schedule.                |
| Admin Tools              | Access Your Courses                                                   |
| Add User                 | If you've already purchased a course, click on the                    |
| Manage Users             | beside "Portal Home," in order to start online                        |
| Portal Tools             | coursework and continue on your educational journey.                  |
| Browse Available Courses | Looking for Additional Courses?                                       |
| Resources                | To purchase other courses, click on the Online Course                 |
| FAQs                     |                                                                       |
| Contact Us               |                                                                       |

You will see a search field for Conversion Code on the right side of the screen. When you click the drop down arrow, you will see the conversion codes that have had sales activity. By selecting a code here, you will then get a report that lists only the activity for that code.

| Transactio                         | n Report                       |                                |                            |     |
|------------------------------------|--------------------------------|--------------------------------|----------------------------|-----|
| Region:                            | REDemo •                       | Product Group:                 | - Select -                 | ?   |
| First Name:                        |                                | Course Subject:                | - Select - 🔻               |     |
| Last Name:                         |                                | Product Name:                  |                            |     |
| Order Number                       | :                              | Conversion Code:               | Facebook 🔻                 |     |
| Order Date:                        | Last 7 Days                    | rom: 01/15/2015 🔳 1            | 0: 01/22/2015 (mm/dd/yyyy) |     |
|                                    | Search X Clear                 |                                |                            |     |
| View All                           |                                |                                | 💽 Excel 🔂 PDF              | -   |
| Please note: Acc<br>Search Results | ount changes can take up to 15 | 5 minutes to appear in reports | i.                         |     |
|                                    | 1 v of 1                       | Show 25 v items                | 3                          |     |
| Order #                            | Date Price Tax                 | Shipping Total Pure            | chased By Cost Center      | PO# |
| <u>6309362</u> 01                  | 1/21/2015 \$0.00 \$0.00        | \$0.00 \$0.00 Marianne         | e Ganzon                   |     |
|                                    | 1 v of 1                       | Show 25 v items                | 3                          |     |

If you do not make a selection from the Conversion Code field, you will get a report of all sales activity in the date range selected and the Conversion codes will show on the list when exported.

| Image: Protected View       This file originated from an Internet location and might be unsafe. Click for more details.       Enable Editing         A1 <ul> <li></li></ul>                                                                                                    | File Home Insert Page Layout Formulas Data Review View                                                                           |                 |                  |             |           |          |        |          |             |            |  |
|----------------------------------------------------------------------------------------------------|----------------------------------------------------------------------------------------------------|-----------------|------------------|-------------|-----------|----------|--------|----------|-------------|------------|--|
| A1 <ul> <li></li></ul>                                                                                                    | <b>Protected View</b> This file originated from an Internet location and might be unsafe. Click for more details. Enable Editing |                 |                  |             |           |          |        |          |             |            |  |
| A     B     C     D     E     F     G     H     I     J       1     Portal Transaction Report Export Summary       3     *Amount will be shown when the order is fully invoiced       5       6     Order Number     Conversion Code     Purchased By     Cost Center     PO Number     Subtotal     Tax     Shipping     Total Price     Order Date       7     6318378     Kenoen Bob     S0.00     \$0.00     \$0.00     \$0.00     \$0.00     \$0.00     \$0.00     \$0.00     \$0.00     \$0.00     \$0.00     \$0.00     \$0.00     \$0.00     \$0.00     \$0.00     \$0.00     \$0.00     \$0.00     \$0.00     \$0.00     \$0.00     \$0.00     \$0.00     \$0.00     \$0.00     \$0.00     \$0.00     \$0.00     \$0.00     \$0.00     \$0.00     \$0.00     \$0.00     \$0.00     \$0.00     \$0.00     \$0.00     \$0.00     \$0.00     \$0.00     \$0.00     \$0.00     \$0.00     \$0.00     \$0.00     \$0.00     \$0.00     \$0.00     \$0.00     \$0.00     \$0.00     \$0.00     \$0.00     \$0.00     \$0.00     \$0.00     \$0.00     \$0.00     \$0.00     \$0.00     \$0.00     \$0.00     \$0.00     \$0.00     \$0.00     \$0.00     \$0.00     \$0.00     \$0.00                                                                                                    | A1 👻 🖉 Portal Transaction Report Export Summary                                                                                  |                 |                  |             |           |          |        |          |             |            |  |
| Portal Transaction Report Export Summary           3         *Amount will be shown when the order is fully invoiced           5         5           6         Order Number         Conversion Code         Purchased By         Cost Center         PO Number         Subtotal         Tax         Shipping         Total Price         Order Date           7         6318078         Kennen Boh         Status         Status         Status         1/22/20           8         6309352         Facebook         Ganzon, Marianne         Status         Status         Status         1/22/20           9         6309378         Ganzon, Marianne         Status         Status | A                                                                                                    | В               | С                | D           | E         | F        | G      | Н        | 1           | J          |  |
| 6         Order Number         Conversion Code         Purchased By         Cost Center         PO Number         Subtotal         Tax         Shipping         Total Price         Order Date           7         6339362         Facebook         Ganzon, Marianne         \$0.00         \$0.00         \$0.00         \$0.00         \$0.00         \$1/27/20           8         6309362         Facebook         Ganzon, Marianne         \$0.00         \$0.00         \$0.00         \$0.00         \$1/21/20           9         6309378         Ganzon, Marianne         \$0.00         \$0.00         \$0.00         \$0.00         \$0.00         \$1/21/20           10         6326178         Phillips DeAnna         \$0.00         \$0.00         \$0.00         \$0.00         \$0.00         \$1/21/20                                                                                                    | *Amount will be shown when the order is fully invoiced                                                                           |                 |                  |             |           |          |        |          |             |            |  |
| 6313078         Vennen Bob         \$0.00         \$0.00         \$0.00         \$0.00         \$1/2/20           8         6309362         Facebook         Ganzon, Marianne         \$0.00         \$0.00         \$0.00         \$1/21/20           9         6309078         Ganzon, Marianne         \$0.00         \$0.00         \$0.00         \$1/21/20           10         6/285178         Phillips DeAnna         \$0.00         \$0.00         \$0.00         \$1/21/20                                                                                                    | 6 Order Number                                                                                                    | Conversion Code | Purchased By     | Cost Center | PO Number | Subtotal | Tax    | Shipping | Total Price | Order Date |  |
| 8         6309362         Facebook         Ganzon, Marianne         \$0.00         \$0.00         \$0.00         \$1/21/20           9         6309078         Ganzon, Marianne         \$0.00         \$0.00         \$0.00         \$1/21/20           10         6326178         Phillips DeAppa         \$0.00         \$0.00         \$0.00         \$0.00         \$1/21/20                                                                                                    | 76313978                                                                                                    |                 | Kennen Bob       |             |           | \$0.00   | \$0.00 | \$0.00   | \$0.00      | 1/22/2015  |  |
| 9 6309078 Ganzon, Marianne 50.00 \$0.00 \$0.00 1/21/20                                                                                                    | 8 6309362 F                                                                                                    | acebook         | Ganzon, Marianne |             |           | \$0.00   | \$0.00 | \$0.00   | \$0.00      | 1/21/2015  |  |
| 10 6286178 Phillins DeAnna \$0.00 \$0.00 \$0.00 \$0.00 \$1/16/20                                                                                                    | 9 6309078                                                                                                    |                 | Ganzon, Marianne |             |           | \$0.00   | \$0.00 | \$0.00   | \$0.00      | 1/21/2015  |  |
| 1/1/20                                                                                                    | 10 6286178                                                                                                    |                 | Phillips, DeAnna |             |           | \$0.00   | \$0.00 | \$0.00   | \$0.00      | 1/16/2015  |  |